## RDS

#### **Qu'est-ce que RDS ?**

RDS signifie Remote Desktop Services, et c'est une fonctionnalité du système d'exploitation Windows Server qui permet aux utilisateurs d'accéder à une session ou une application de bureau sur un ordinateur distant via une connexion réseau.

En termes plus simples, RDS permet aux utilisateurs de se connecter à distance à un autre ordinateur Windows Server, qu'il se trouve dans le même bâtiment ou à travers le monde, et de l'utiliser comme s'ils étaient assis devant. Cela peut être utile pour une variété de scénarios, comme permettre aux employés de travailler à domicile ou donner au personnel informatique un accès à distance pour gérer les serveurs.

Lorsqu'un utilisateur se connecte à un ordinateur distant à l'aide de RDS, il exécute essentiellement une session à distance sur cet ordinateur. Cela signifie que toutes les applications qu'ils exécutent ou les modifications qu'ils apportent seront stockées sur cet ordinateur distant plutôt que sur leur ordinateur local. Les utilisateurs peuvent également se connecter à une application spécifique sur l'ordinateur distant plutôt qu'à la session de bureau complète.

RDS se compose de plusieurs composants, notamment le courtier de connexion Bureau à distance, la passerelle Bureau à distance, l'accès Web Bureau à distance, l'hôte de session Bureau à distance et l'hôte de virtualisation Bureau à distance. Ces composants fonctionnent ensemble pour offrir aux utilisateurs une expérience de bureau à distance transparente et sécurisée.

L'agent de connexion Bureau à distance est chargé de gérer les connexions des utilisateurs et de les acheminer vers le serveur hôte de session Bureau à distance approprié. La passerelle de bureau à distance fournit un accès sécurisé aux sessions de bureau à distance sur Internet en canalisant le trafic RDP via HTTPS. L'accès Web au bureau à distance permet aux utilisateurs de se connecter à des bureaux et applications distants via un navigateur Web. L'hôte de session de bureau à distance est responsable de l'hébergement des sessions de bureau à distance, tandis que l'hôte de virtualisation de bureau à distance permet aux utilisateurs de se connecter à des bureaux virtuels exécutés sur un serveur.

En résumé, RDS est une fonctionnalité de Windows Server qui permet aux utilisateurs de se connecter à distance et d'utiliser un ordinateur ou une application sur un autre ordinateur via une connexion réseau. Il se compose de plusieurs composants qui fonctionnent ensemble pour offrir aux utilisateurs une expérience de bureau à distance sécurisée et transparente.

#### Pourquoi avons-nous besoin de tout cela ?

Accès à distance : RDS permet l'accès à distance à un ordinateur ou à une application, permettant aux utilisateurs de travailler de n'importe où et d'accéder à des ressources auxquelles ils ne pourraient pas accéder autrement. Ceci est particulièrement utile pour les employés qui doivent travailler à domicile, sur la route ou ailleurs.

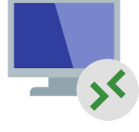

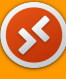

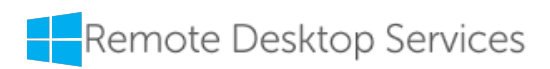

# SOMMAIRE

- 1. Vision generale su RDS
- 2. Installation RDS sur Win Server 2022
- 3. <u>TIPS: Comme Securiser RDS</u>
  - a. EvlWatcher
  - b. <u>MFA</u>
  - c. RDP sur un port personnalisé
- 4. TIPS: Installation de RDS sans AD DS
- 5. Conclusion et comparaison des deux mode de licenses, users vs devices

Dans les pages suivantes, la procédure étape par étape pour configurer les fonctions décrites ci dessus sera expliquée avec une explication d'accompagnement

#### Dans ce tutoriel, nous utiliserons un systeme de test basée sur Hyper-V:

- Une machine agirà come hyperviseur (Hyper-V) (Always thanks to M. K.ROTH)
- Une autre machine agira en tant que «SERVER»  $\rightarrow$  Windows Server 2022
- Trois autres machines agiront en tant que «VM client»  $\rightarrow$  Windows 10

Toutes les captures d'écran de ce didacticiel seront disponibles sur ce lien sur <u>Google Drive</u> pour permettre la visualisation en HD de toutes les captures d'écran.

| Raccourci | Explication                         |
|-----------|-------------------------------------|
| VPN       | virtual private network             |
| FTP       | file transfer protocol              |
| SFTP      | secure (ssl) file transfer protocol |
| RDP       | remote desktop protocol             |
| RDS       | remote desktop service              |
| IP        | interne protocol                    |
| Win srv   | windows server                      |

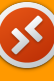

## Vision generale su RDS

## Bureau virtuel Azure

En 2017, Microsoft a annoncé un aperçu de nouvelles options d'infrastructure basées sur Azure pour les services de bureau à distance sous l'infrastructure moderne de bureau à distance (RDmi). La société a fourni des rôles d'infrastructure pour RD Connection Broker, RD Web et RD Gateway en tant que services Azure Web App, au lieu de serveurs individuels. RDmi utilisait Azure Active Directory pour l'authentification, et les charges de travail, telles que les serveurs RDSH, devaient s'exécuter dans Azure. RDmi était un moyen plus simple d'activer les déploiements RDS mutualisés.

Par la suite, en 2018, Microsoft a annoncé qu'il utiliserait RDmi pour une nouvelle offre de bureau et d'application basée sur le cloud appelée Windows Virtual Desktop, qui a ensuite été renommée Azure Virtual Desktop (**AVD**). AVD est un produit de bureau en tant que service (DaaS) qui offre un accès aux bureaux virtuels et aux applications via l'infrastructure cloud de Microsoft Azure.

### Services de bureau à distance sur 拱 Windows Server 2022

Les services Bureau à distance sont disponibles dans Windows Server 2019 et 2022. Cependant, depuis l'introduction de Windows Server 2019, certaines fonctionnalités sont limitées. Windows Server Desktop Experience et RDSH n'incluent pas les nouvelles fonctionnalités telles que Microsoft Cortana, le Microsoft Store et l'application et les services Xbox.

Les produits concurrents tels que Citrix Virtual Apps and Desktops et VMware Horizon utilisent le rôle de serveur RDSH.

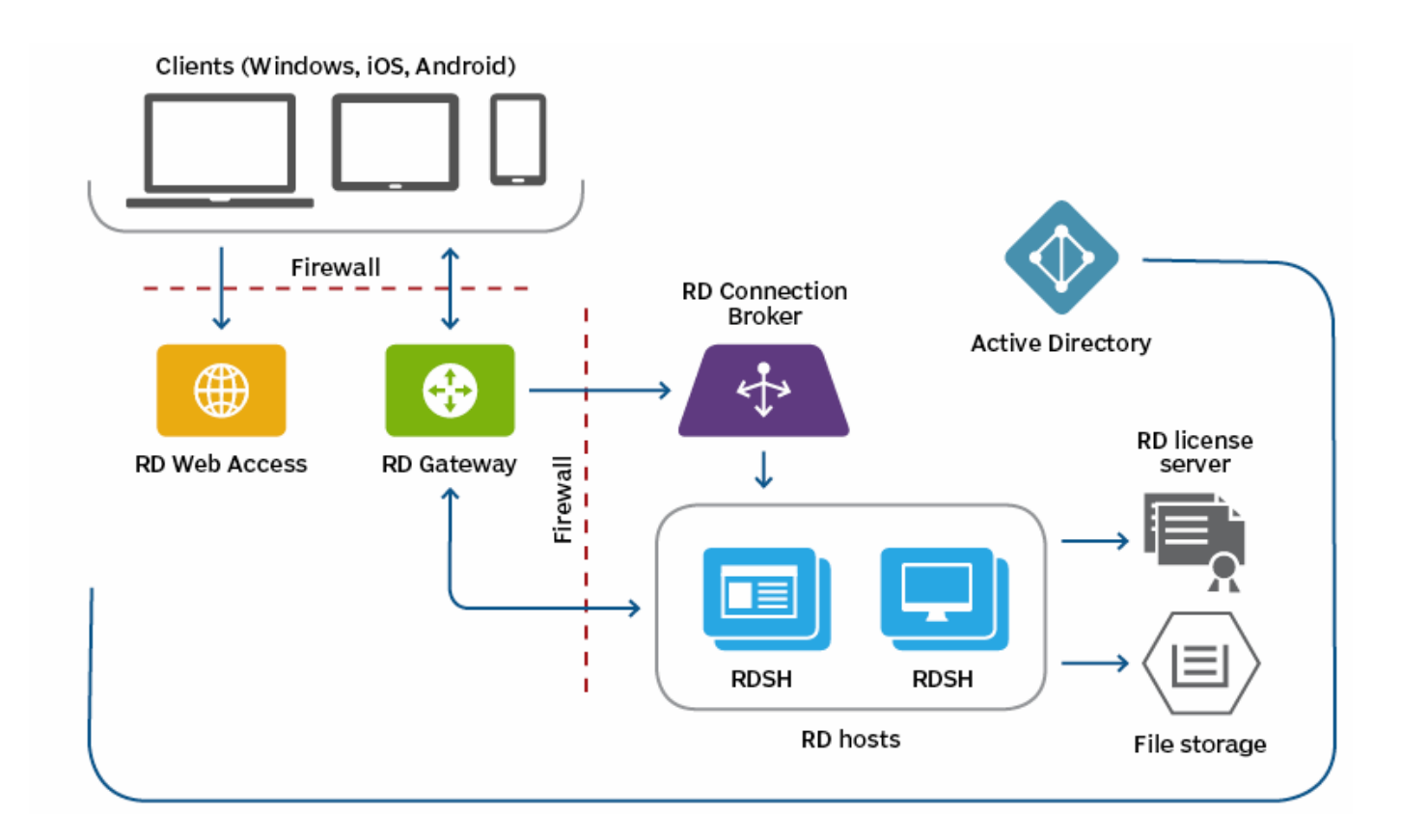

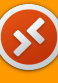

## Installation RDS sur Win Server 2022

#### Attention

Avant de poursuivre, il est bon de rappeler qu'un service RPD (best practice) ne doit jamais être exposé sur le web, il serait toujours préférable de passer par un VPN ou au moins d'installer un pare-feu intelligent qui bloque déjà toutes les IP indésirables (voir le bloc fonction geo-ip ) Il peut être intéressant d'installer un VPN 🔕 Wireguard sur le serveur lui-même (sauf s'il y a un pare-feu en amont capable de faire office de vpn)

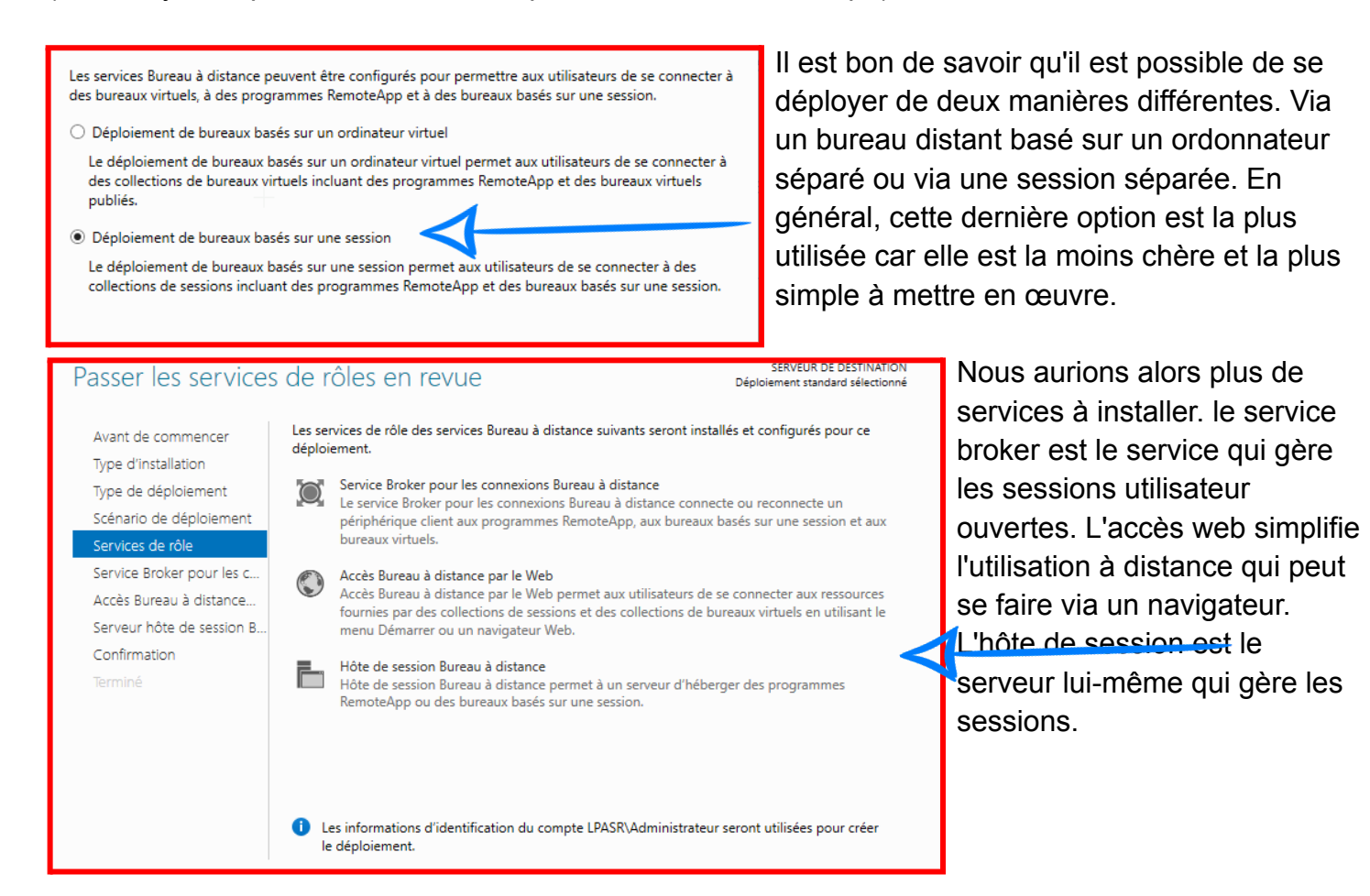

Dans les captures d'écran suivantes, nous devons simplement confirmer les rôles que nous avons vus dans la capture d'écran précédente.

| 📥 Assistant Ajout de rôles et de fo                                                      | – 🗆 X                                                       |                                |                  |                                             |  |  |  |
|------------------------------------------------------------------------------------------|-------------------------------------------------------------|--------------------------------|------------------|---------------------------------------------|--|--|--|
| Spécifier le serveur du service Broker pour les connexi Déploiement standard sélectionné |                                                             |                                |                  |                                             |  |  |  |
| Avant de commencer<br>Type d'installation                                                | Sélectionnez les serveurs da<br>les connexions Bureau à dis | ans le pool de serv<br>stance. | eurs où installe | r le service de rôle du service Broker pour |  |  |  |
| Type de déploiement<br>Scénario de déploiement                                           | Pool de serveurs                                            |                                |                  | Sélectionné 🔓                               |  |  |  |
| Services de rôle                                                                         | Filtre :                                                    |                                |                  | Ordinateur                                  |  |  |  |
| Service Broker pour les c                                                                |                                                             | A.I. 10                        | 0.12             | LPASR.LOCAL (1)                             |  |  |  |
| Accès Bureau à distance                                                                  | Nom                                                         | Adresse IP                     | Systeme c        | winsrv I                                    |  |  |  |
| Serveur hôte de session B                                                                | winsrv1.lpasr.local                                         | 192.168.1.1                    |                  |                                             |  |  |  |

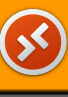

| 📥 Assistant Ajout de rôles et de fon                                                                            | nctionnalités                                                                                                    | - 🗆 X                                     |
|----------------------------------------------------------------------------------------------------|----------------------------------------------------------------------------------------------------|-------------------------------------------|
| Spécifier un serve                                                                                              | servel<br>ur d'accès Web des services Bureau à Déploiement s                                                                                                    | JR DE DESTINATION<br>tandard sélectionné  |
| Avant de commencer<br>Type d'installation<br>Type de déploiement<br>Scénario de déploiement<br>Services de rôle | <ul> <li>Sélectionnez un serveur dans le pool de serveurs où installer le service de rôle Accès V<br/>Bureau à distance.</li> <li>Installer le service de rôle de l'accès Web des services Bure au à distance sur le serv<br/>Broker pour les connexions Bureau à distance</li> </ul> | Veb des services<br>/eur du service       |
| Service Broker pour les c<br>Accès Bureau à distance<br>Serveur hôte de session B                               | Filtre :       Ordinateur         Nom       Adresse IP       Système c                                                                                                    | JL (1)                                    |
| Terminé                                                                                                    | winsrv1.lpasr.local 192.168.1.1                                                                                                    |                                           |
|                                                                                                    | < >>                                                                                                    |                                           |
|                                                                                                    | 1 ordinateur(s) trouvé(s) 1 ordinateur(s) sélec                                                                                                    | tionné(s)                                 |
| Spécifier les serve                                                                                             | urs hôtes de session Bureau à distance Déploiement                                                                                                    | UR DE DESTINATION<br>standard sélectionné |
| Avant de commencer<br>Type d'installation<br>Type de déploiement                                                | Sélectionnez les serveurs dans le pool de serveurs où installer e service de rôle Hôte<br>à distance. Si plusieurs serveurs sont sélectionnés, le service de rôle Hôte de session f<br>sera déployé sur tous ces serveurs.                                                            | de session Bureau<br>3ureau à distance    |
| Scénario de déploiement<br>Services de rôle<br>Service Broker pour les c                                        | Pool de serveurs     Sélectionné       Filtre :     Ordinateur                                                                                                    |                                           |
| Accès Bureau à distance<br>Hôte de session Bureau à<br>Confirmation<br>Terminé                                  | Nom Adresse IP Système c<br>winsrv1.lpasr.local 192.168.1.1                                                                                                    | AL (1)                                    |
|                                                                                                    | <                                                                                                    |                                           |
|                                                                                                    | 1 ordinateur(s) trouvé(s) 1 ordinateur(s) sélec                                                                                                    | :tionné(s)                                |
|                                                                                                    | < Précédent Suivant > Déploye                                                                                                    | Annuler                                   |

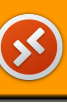

| SERVEUR DE DESTINATION<br>Déploiement standard sélectionn<br>ont en cours d'installation.<br>État<br><b>fistance</b><br>Réussi |
|----------------------------------------------------------------------------------------------------|
| ont en cours d'installation.<br>État<br><b>listance</b><br>Réussi                                                              |
| État<br><b>listance</b><br>Réussi                                                                                              |
| <b>listance</b><br>Réussi                                                                                                    |
| Réussi                                                                                                    |
|                                                                                                    |
|                                                                                                    |
| D.f                                                                                                    |
| Reussi                                                                                                    |
|                                                                                                    |
| Réussi                                                                                                    |
|                                                                                                    |
|                                                                                                    |
|                                                                                                    |
|                                                                                                    |
|                                                                                                    |
|                                                                                                    |
| Former                                                                                                    |
| >                                                                                                    |

Lors de l'installation des différents rôles le serveur devra redémarrer, ceci est tout à fait normal lors de l'installation. Une fois que tout est terminé, nous pouvons cliquer sur "Fermer" et revenir à l'interface de notre gestionnaire de serveur.

On peut donc voir que le gestionnaire de licence n'est pas installé.

Cliquez simplement dessus pour l'installer.

| 🔊 Gesti      | onnaire de serveur                                                                                                    |                                                                                                    |                                                                                                    |                  | i X  |
|--------------|----------------------------------------------------------------------------------------------------|----------------------------------------------------------------------------------------------------|----------------------------------------------------------------------------------------------------|------------------|------|
| $\mathbf{E}$ | ●                                                                                                    | aire de serveur • Services Bureau à distance • Vue d'ensemble                                                                                                    | • 🕲   🍢 Gérer                                                                                                    | Outils Afficher  | Aide |
|              | Vue d'ensemble                                                                                                    | PRISE EN MAIN DES SERVICES BUREAU À DISTANCE                                                                                                    |                                                                                                    |                  | ^    |
|              | Vie d'ensemble         Serveurs         Collections         DÉMARACE<br>NATION         DÉMARACE<br>NATION         DÉMARACE<br>NATION         DÉMARACE<br>NATION         Déploiement de bureaux<br>virtuel         © Ajouter des serveurs hôt         ③ Créer des collections de<br>PLUS         VE D'ENSEMELE DU DÉPLOIEMENT         Serveur du service Broker pour les connexions Bureau à<br>Géré comme: LPASRUadministrateur         Image: Comme : LPASRUadministrateur         Image: Care de service Broker pour les connexions Bureau à<br>Géré comme : LPASRUadministrateur         Image: Care de service Broker pour les connexions Bureau à<br>Géré comme : LPASRUadministrateur         Image: Care de service Broker pour les connexions Bureau à<br>Géré comme : LPASRUadministrateur         Image: Care de service Broker pour les connexions Bureau à<br>Géré comme : LPASRUadministrateur         Image: Care de service Broker pour les connexions Bureau à<br>Géré comme : LPASRUadministrateur         Image: Care de service Broker pour les connexions Bureau à<br>Géré comme : LPASRUadministrateur         Image: Care de service Broker pour les connexions Bureau à<br>Géré comme : LPASRUadministrateur         Image: Care de service Broker pour les connexions Bureau à<br>Service Broker pour les connexions de service les service Broker pour les connexions de service les service Broker pour les connexions de service les service Broker pour les connexions de service les service les service les service Broker pour les connexions de service les service | Ocnfigurer un déploiement pour les services Bureau à d'star<br>Déploiement de bureaux basés sur un ordinateur<br>virtuel     Ajouter des serveurs hôtes de virtualisation des services Burea     Serveurs hôtes de bureaux virtuels     Créer des collections de bureaux virtuels | nce<br>r une session<br>n Bureau à distance                                                                                                    |                  |      |
|              |                                                                                                    | VIE D'ENSEMBLE DU DÉPLOIEMENT<br>Serveur du service Broker pour les connexions Bureau à distance : winstri Japas.local<br>Géré comme : LARSR'administrateur                                                                                                    | rvices de rôle des services Bureau à dis<br>(R)<br>nstallé<br>our les connexions Bureau à distance<br>Bureau à distance<br>services Bureau à distance | tance   3 TÀCHES |      |

S

Ainsi, dès que nous avons cliqué, nous avons pu spécifier le serveur qui s'occupera de la gestion des licences. Le rôle sera donc installé à la fin de la procédure.

| 눰 Ajouter Gestionnaire de licences   | des services Bureau à distar                                                    | nce serveurs                                                          |                                                    |                                                             | —                     |            | × |
|--------------------------------------|---------------------------------------------------------------------------------|-----------------------------------------------------------------------|----------------------------------------------------|-------------------------------------------------------------|-----------------------|------------|---|
| Sélectionner un se                   | erveur                                                                          |                                                                       |                                                    |                                                             |                       |            |   |
| Sélection un serveur<br>Confirmation | Cet Assistant vous perme<br>serveurs au déploiement<br>Gestionnaire de licences | et d'ajouter Gestionr<br>. Sélectionnez les se<br>des services Bureau | naire de licence<br>rveurs sur lesq<br>à distance. | es des services Bure<br><sub>l</sub> uels installer le rôle | au à dist<br>de servi | ance<br>ce |   |
| Résultats                            | Pool de serveurs                                                                |                                                                       |                                                    | Sélectionné                                                 |                       |            |   |
|                                      | Filtre :                                                                        | Adresse IP                                                            | Systèm                                             | Ordinateur                                                  |                       |            |   |
|                                      | winsrv1.lpasr.local                                                             | 192.168.1.1                                                           |                                                    |                                                             |                       |            |   |
|                                      | <                                                                               |                                                                       | >                                                  |                                                             |                       |            |   |
|                                      | 1 ordinateur(s) trouvé(s)                                                       |                                                                       |                                                    | 0 ordinateur(s) s                                           | élection              | né(s)      |   |

| 📥 Ajouter Gestionnaire de licences | des services Bureau à distance                | serveurs                                     | -                 |       | ×  |
|------------------------------------|-----------------------------------------------|----------------------------------------------|-------------------|-------|----|
| Afficher la progres                | ssion                                         |                                              |                   |       |    |
| Sélection un serveur               | Le service de rôle est en cou                 | rs d'installation sur les serveurs suivants. |                   |       |    |
| Confirmation                       | Serveur                                       | État d'avancement                            | État              |       |    |
| Résultats                          | Service de rôle Gestionna                     | ire de licences des services Bureau à d      | istance           |       |    |
|                                    | winsrv1.lpasr.local                           |                                              | Réussi            |       |    |
|                                    |                                               |                                              |                   |       |    |
|                                    |                                               |                                              |                   |       |    |
|                                    |                                               |                                              |                   |       |    |
|                                    |                                               |                                              |                   |       |    |
|                                    |                                               |                                              |                   |       |    |
|                                    |                                               |                                              |                   |       |    |
|                                    | Vérifier les propriétés du Ges<br>déploiement | stionnaire de licences des services Burea    | u à distance pour | le    |    |
|                                    |                                               | < Précédent Suivant >                        | Fermer            | Annul | er |

X

Nous devons maintenant configurer le mode de licence. Par défaut, aucun mode de licence n'est configuré. Des licences utilisateur ou des licences de périphérique ( **User-Cal** et **Device-Cal** ) peuvent être créées.

| ha Gestion | nnaire de serveur                         | -                                                                                                    |           |
|------------|-------------------------------------------|----------------------------------------------------------------------------------------------------|-----------|
| E          | - Gestionna                               | naire de serveur • Services Bureau à distance • Vue d'ensemble 🛛 🔹 🖓 🖓 🖓 🖓 🖓 🖓 🖓 🖓 🖓                                                                                                    | her Aide  |
|            | Vue d'ensemble                            | PRISE EN MAIN DES SERVICES BUREAU À DISTANCE                                                                                                    | ź         |
|            | Vue d'ensemble<br>Serveurs<br>Collections | Configurer un déploiement pour les services Bureau à distance Déploiement de bureaux basés sur un ordinateur virtuel Configurer des serveurs hôtes de virtualisation des services Burea  Cerer des collections de bureaux virtuels Cerer des collections de bureaux distance : winnrilpartou Cerer des collections de bureau à distance : winnrilpartou Cerer des collections de services Bureau à distance : winnrilpartou Cerer des collections de bureau à distance : winnrilpartou Cerer des collections de services Bureau à distance : winnrilpartou Cerer des collections de services: Bureau à distance : winnrilpartou Cerer de service: Bureau à distance : winnrilpartou Cerer de service: Gestionnaire de licen Modifier les deploiement Congret de déploiement Congret de déploiement Congret de service Bureau à distance : Winnrillastateu Modifier les deploiement Congret de service Bureau à distance : Winnrillastateu Modifier les deploiement Congret de deploiement Congret de service Bureau à distance : Winnrillastateu Modifier les deploiement Congret de deploiement Congret de deploiement Congret de service Bureau à distance WINSRVI LASERLOCAL Service Broker pour les connexions Bureau à distance WINSRVI LASERLOCAL Gestionnaire de licen WINSRVI LASERLOCAL Gestionnaire de licen WINSRVI LASERLOCAL Gestionnaire de licen WINSRVI LASERLOCAL Gestion Bureau à distance WINSRVI LASERLOCAL Gestion Bureau à distance WINSRVI LASERLOCAL Gestion Bureau à distance WINSRVI LASERLOCAL Gestion Bureau à distance WINSRVI LASERLOCAL Gestion Bureau à distance WINSRVI LASERLOCAL Gestion Bureau à distance WINSRVI LASERLOCAL Gestion Bureau à distance WINSRVI LASERLOCAL Accès Bureau à distance Surveur hôte de virtu | es V<br>S |

L'écran précédent peut être laissé avec les paramètres par défaut. mais c'est ici que nous choisirons s'il s'agit de licences par utilisateur ou par appareil.

Le plus utilisé est le mode de licence par utilisateur

| Propriétés de déploiement                                                              |                                                                                                    | -                                           |                           | ×   |
|----------------------------------------------------------------------------------------|----------------------------------------------------------------------------------------------------|---------------------------------------------|---------------------------|-----|
| Configurer le déple<br>Afficher tout<br>Passerelle des serv +<br>Gestionnaire de lic – | Gestionnaire de licences des services Bureau à                                                                                                    | distar                                      | ice                       | c   |
| Accès Web des ser +<br>Certificats +                                                   | <ul> <li>Par périphérique</li> <li>Par utilisateur</li> <li>Spécifiez un serveur de licences puis cliquez sur Ajouter :</li> </ul>                                                                                                    |                                             |                           | 2   |
|                                                                                        | Choisissez l'ordre des serveurs de licences des services Bureau à dista<br>Le serveur hôte de session Bureau à distance ou le serveur hôte de vi<br>services Bureau à distance envoie les demandes de licences aux serve<br>spécifiés dans l'ordre où ils sont répertoriés. | Ajo<br>ance :<br>irtualisati<br>eurs de lio | outer<br>on des<br>cences |     |
|                                                                                        | winsrv1.lpasr.local                                                                                                    | M<br>Des                                    | lonter<br>scendre         |     |
|                                                                                        |                                                                                                    | Sup                                         | oprimer                   |     |
|                                                                                        | OK Ann                                                                                                    | uler                                        | Appliqu                   | Jer |

Recherchez ensuite le panneau des utilitaires d'administration puis allez dans : Gestionnaire de licences des services bureau à distance.

Une fois la fenêtre ouverte, nous verrons qu'aucune licence n'est active pour le moment.

Il faudra donc cliquer avec le bouton droit de la souris sur "Activer le serveur" pour activer les licences cibles.

Assistant Activation du serveur

Assistant Activation du serveur Pour installer de manière sécurisée des licences, le serveur de licences des services Bureau à distance doit être préalablement activé auprès de Microsoft. Une fois l'activation du serveur de licences terminée, vous serez en mesure d'installer et d'émettre des licences Si un serveur hôte de session Bureau à distance ou un serveur hôte de virtualisation des services Bureau à distance (e cas échéant) ne peut pas localiser un serveur de licences activé avec les licences appropriées installées avant l'expiration de la période de grâce, il refusera les connexions de clients sans licence < Précédent Suivant > Annuler 🚌 Gestionnaire de licences des services Bur...

| Fichiar /         | \ccuail. | Dartage A             | ffichage     | Outile   |
|-------------------|----------|-----------------------|--------------|----------|
| 🗣 Gestionnaire de | licence  | s des services Bure   | au à distanc | :e       |
| Action Affichage  | Aide     |                       |              |          |
|                   |          |                       |              |          |
| Tous les serve    | eurs     | Version et type de    | la licence   |          |
|                   | Actu     | aliser                |              | ence d'a |
| 🤖 F               | Revo     | ir la configuration . |              |          |
|                   | Insta    | ler les licences      |              |          |
|                   | Activ    | er le serveur 🗡       |              |          |
|                   | Avancé > |                       |              |          |
|                   | Crée     | un rapport            | >            |          |
|                   | Supp     | rimer des rapports    |              |          |
|                   | Gére     | les licences          |              |          |
|                   | Prop     | riétés                |              |          |
|                   |          |                       |              |          |
|                   |          |                       |              |          |
|                   |          |                       |              |          |
|                   |          |                       |              |          |

Par défaut tout le monde peut se connecter via RDP à un serveur, il vaudra donc mieux créer un groupe dédié aux personnes pouvant entrer sur le serveur via RDP et configurer manuellement les personnes pouvant entrer sur le serveur.

Il sera également intéressant de masquer tous les lecteurs de notre serveur. Pour que notre utilisateur ne puisse pas voir le disque c et tous les autres disques connectés.

Tout cela sera possible via les GPO.

Meilleur résultat

🎇 Outil de diagnostic des licences des servi...

Outils d'administration Panneau de configuration

## **TIPS: Comme securiser RDS**

#### EvlWatcher → <u>https://github.com/devnulli/EvlWatcher/releases</u>

Bannir les adresses IP effectuent des attaques par Brute Force : c'est ce que nous allons voir avec la mise en place du logiciel EvlWatcher

🙀 EvlWatcher Setup: Completed

Extract: EvlWatcher.exe... 100% Extract: license.txt... 100%

Completed

Pourquoi EvlWatcher et pas un autre outil ?".

Il est gratuit, son code source est disponible sur GitHub, il s'installe très rapidement et il fonctionne bien!

EvlWatcher va permettre de détecter les attaques par Brute Force sur la machine Windows cible en analysant les journaux d'événements de Windows et en bloquant les adresses IP malveillantes à l'aide du pare-feu de Windows. C'est en quelque sorte 

 Extract: config.xml... 100%

 Extract: EvlWatcher.WCF.dll... 100%

 Extract: EvlWatcherConsole.exe... 100%

 Created uninstaller: C:\Program Files (x86)\EvlWatcher\uninstall.exe

 Create folder: C:\Users\mos\AppData\Roaming\Microsoft\Windows\Start...

 Create shortcut: C:\Users\mos\AppData\Roaming\Microsoft\Windows\Star...

 Completed

 Cancel
 Nullsoft Install System v3.05
 < Back</td>
 Close

out folder: C:\Program Files (x86)\EvlWatcher

un fail2ban pour Windows qui surveille le service RDP.

Vous obtiendrez un exécutable très léger : procédez à l'installation, deux trois clics suffisent. Il faut savoir que par défaut l'outil s'installe dans "C:\Program Files (x86)\EvIWatcher" et qu'il crée un service nommé "EvIWatcher service" sur la machine.

Dans le menu Démarrer, vous allez trouver un raccourci nommé "EvlWatcherConsole" qui donne accès à l'interface de gestion du logiciel. Voici

| 🔹 EvlWatcher v2.1.5 Console                  | 2                       | - 🗆 ×                        |
|----------------------------------------------|-------------------------|------------------------------|
| Currently Banned Live Global Settings Rule T | ester                   |                              |
| temporarily banned IPs:                      | permanently banned IPs: | white-listed IP Patterns:    |
|                                              |                         | 192.168.* 10.0.0.* 127.0.0.1 |
| 🗙 🚊 🗎                                        | ÷ 🗙                     | 🛖 🗶                          |
| Service is currently responding.             |                         |                              |

L'onglet "Currently Banned" se découpe en trois parties :

- □ IP temporairement bannies : les adresses IP bannies temporaires, pour une durée limitée
- IP bannies définitivement : les adresses IP bannies définitivement (après plusieurs bannissements temporaires)
- U White-Listed IP Patterns : les adresses IP ou les sous-réseaux en liste blanche

Il est possible d'ajouter ou de supprimer des adresses IP manuellement dans chaque section. C'est simple, mais efficace pour visualiser rapidement l'état des bannissements sur son serveur.

Au sein des règles de trafic entrant du pare-feu Windows, vous allez retrouver une règle nommée "*EvlWatcher*" qui est utilisée par le logiciel pour bloquer l'accès (sur tous les ports) aux adresses IP bannies. L'onglet "Live" permet de suivre en live l'activité du logiciel.

#### **Onglet "Rule Tester"**

| 🔹 EvlWatcher v2.1.5 Console —                                                                                                    |                    |                      | ×      |
|----------------------------------------------------------------------------------------------------|--------------------|----------------------|--------|
| Currently Banned Live Global Settings Rule Tester                                                                                                    |                    |                      |        |
| On this tab you can test out the rules of EvlWatcher, to find out if it would work for a given event-log entry                                                                                                    |                    |                      |        |
| 1) Select task:                                                                                                    |                    |                      |        |
| Regex:                                                                                                    |                    |                      |        |
| Event Path:                                                                                                    |                    |                      |        |
| Booster Words:                                                                                                    |                    |                      |        |
| 2) Insert XML from event-log                                                                                                    |                    |                      |        |
|                                                                                                    |                    |                      |        |
|                                                                                                    |                    |                      |        |
|                                                                                                    |                    |                      | $\sim$ |
|                                                                                                    |                    |                      |        |
| 3) Hit the test button. If it doesn't work, fiddle with the Regex and hit the test button again You can also try regex101.com, it's gre                                                                                                    | at for te          | esting i             | reg    |
| Test with Regex:                                                                                                    |                    |                      |        |
| Test Reset                                                                                                    |                    |                      |        |
|                                                                                                    |                    |                      | _      |
| 4) React                                                                                                    |                    |                      |        |
| You found something that should be blocked but isn't? (RDP or any other protocol?). Feel free to repair or create new tasks in your<br>But hey please don't just correct it in your config file instead, please make a github issue (and paste above XML and Regex), so o<br>benefit of that. | config<br>ther use | .xml file<br>ers can | e.     |
|                                                                                                    |                    |                      |        |
| Service is currently responding.                                                                                                    |                    |                      |        |

Lorsque vous trouvez quelque chose que vous voulez interdire automatiquement, vous pouvez utiliser cet onglet pour vous aider à composer une règle pour cela. Vous copiez votre XML Event-Log Windows ici et essayez de trouver un Regex pour cela. Lorsque vous appuyez sur le "bouton de test" et qu'une adresse IP peut être extraite, vous avez trouvé une nouvelle règle.

Une fois que vous avez fait cela, vous pouvez soit créer une nouvelle tâche d'interdiction dans votre configuration, soit publier un problème ici, afin que nous l'ajoutions globalement à la configuration.

Remarque : Lorsque vous copiez une expression régulière passée dans un XML, vous devez échapper les crochets avec **&lt**; et **&gt**;

## **TIPS: Comme securiser RDS**

#### MFA - 2FA

Bien que RDP soit un outil extrêmement pratique, il peut également poser un risque de sécurité important s'il n'est pas correctement sécurisé.

L'un des moyens de sécuriser les connexions RDP consiste à mettre en œuvre une authentification à deux facteurs (2FA). 2FA est un processus de sécurité qui oblige les utilisateurs à fournir deux formes d'authentification avant d'accorder l'accès à un système. Cela implique généralement quelque chose que l'utilisateur connaît, comme un mot de passe, et quelque chose que l'utilisateur possède, comme un jeton de sécurité ou une application pour smartphone.

La mise en œuvre de 2FA pour les connexions RDP est importante car elle augmente considérablement la sécurité du protcol RDP. Il fournit une couche supplémentaire de protection contre les accès non autorisés, même si un mot de passe est compromis. Sans 2FA, un attaquant qui a obtenu le mot de passe d'un utilisateur peut facilement accéder au système distant.

En plus de fournir une sécurité renforcée, la mise en œuvre de 2FA pour les connexions RDP peut également aider les organisations à se conformer aux réglementations industrielles et gouvernementales. De nombreuses réglementations obligent les organisations à mettre en œuvre des mécanismes d'authentification solides pour protéger les données sensibles, et 2FA est souvent considérée comme une meilleure pratique pour y parvenir.

Dans l'ensemble, la sécurisation des connexions RDP via 2FA est une étape critique pour maintenir la sécurité et l'intégrité de l'accès à distance aux systèmes informatiques et aux serveurs. Il aide les organisations à se protéger contre les cybermenaces et garantit que les données sensibles restent sécurisées.

Il existe une multitude de logiciels qui

permettent de sécuriser notre AD (mais sans forcément modifier le système de fichiers et/ou la structure de l'AD). Nous en avons testé deux : **Userlock** et **Duo** 

□ Userlock → <u>https://www.isdecisions.com/products/userlock/</u>

 $\Box \text{ Duo} \rightarrow \underline{\text{https://duo.com/}}$ 

| Duo Security                     |                                 | ×                |
|----------------------------------|---------------------------------|------------------|
|                                  | Device: Android                 | ~                |
|                                  | Choose an authentication method |                  |
|                                  | Duo Push                        | Send Push        |
| Powered by Duo Security          | B Phone Call                    | Call Mo          |
|                                  | Passcode                        | Enter a Passcode |
|                                  |                                 |                  |
| Pushed a login request to your d | levice                          | Cancel           |

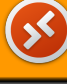

#### Autoriser RDP sur un port personnalisé

Par défaut, la connexion Bureau à distance s'appuie sur le port 3389. Il est préférable d'utiliser un port spécifique pour la connexion Bureau à distance, cela permet de masquer le service en quelque sorte. Pour cela, il faut modifier le Registre de Windows.

Chemin d'accès de la clé :

SYSTEM\CurrentControlSet\Control\Terminal Server\WinStations\RDP-Tcp

| Modifier Ia valeur DWORD 32 bits |                                                    |
|----------------------------------|----------------------------------------------------|
| Nom de la valeur :<br>PortNumber |                                                    |
| Données de la valeur :           | Base                                               |
| 54321                            | <ul> <li>Hexadécimale</li> <li>Décimale</li> </ul> |
|                                  | OK Annuler                                         |

Du coup, pour le moment, le Bureau à distance est activé et accessible sur le port 54321 sur le poste Windows 10/11. Par contre, depuis une machine distante, cela ne fonctionne pas ! Pourquoi ? C'est simple! Parce que le pare-feu Windows bloque la connexion.

Nous devrions ensuite ouvrir le port nouvellement choisi via le pare-feu, donc une série de captures d'écran suivra ici pour ouvrir le port cible dans le protocole TCP.

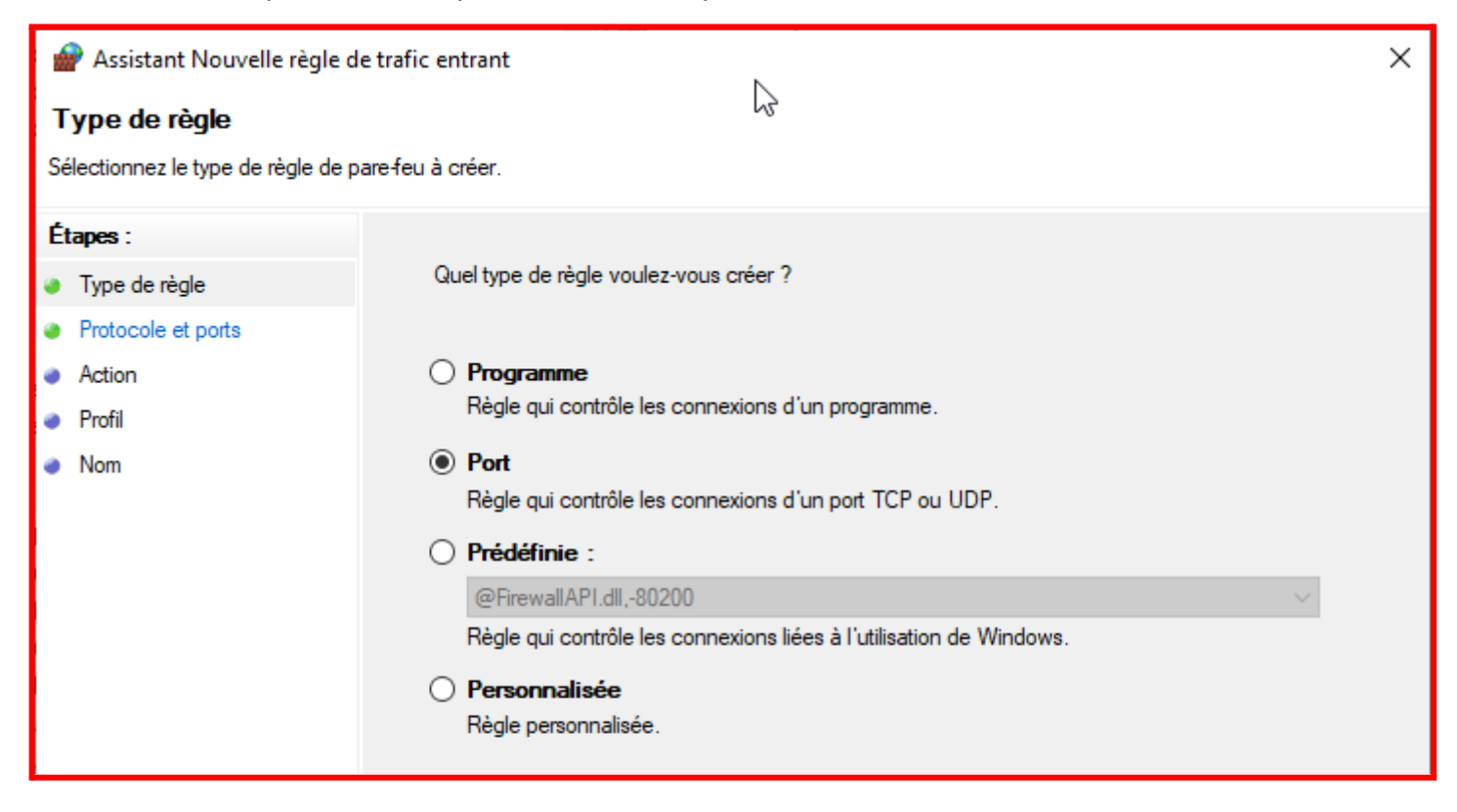

### RDP fonctionne via le port TCP, nous devons donc choisir le protocole TCP

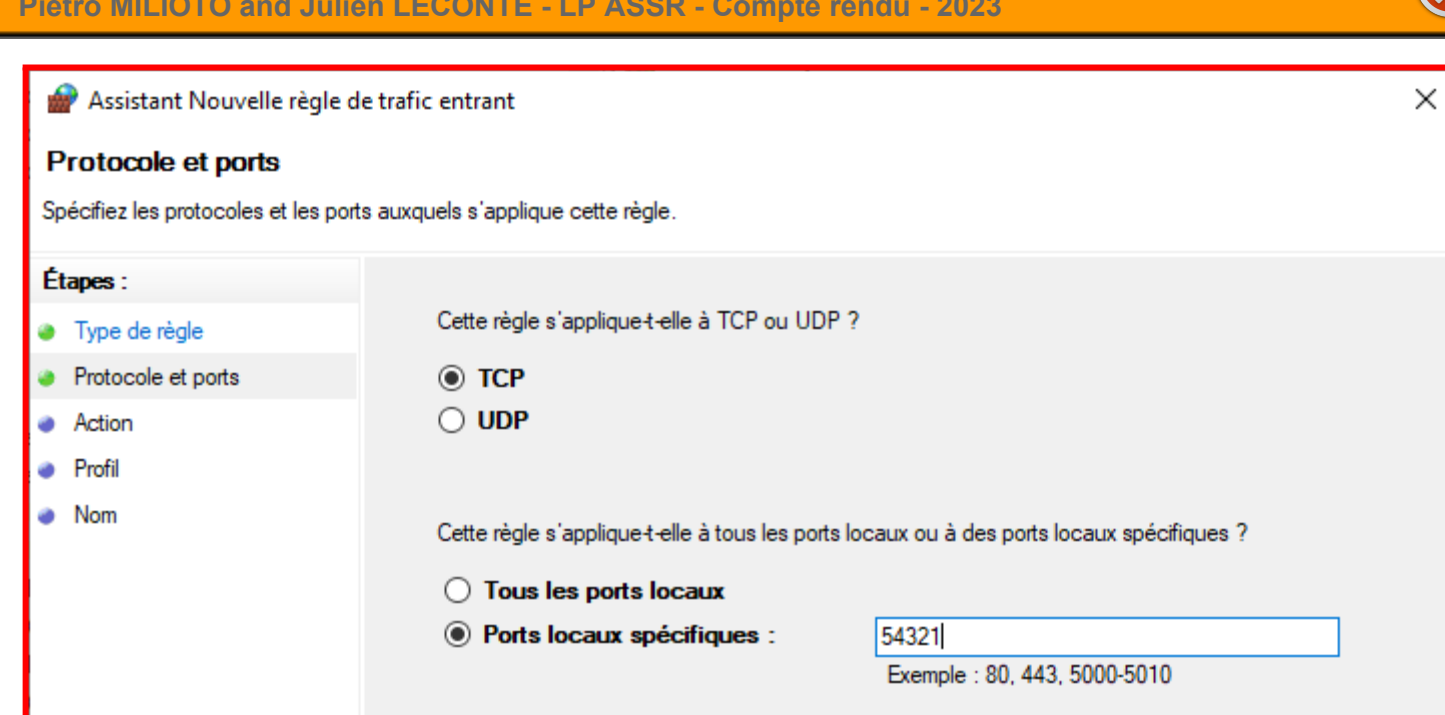

#### A ce stade il faut donc autoriser le port choisi précédemment

| -       | Resistant Nouvelle règle de trafic entrant |                                                                                                    | × |
|---------|--------------------------------------------|----------------------------------------------------------------------------------------------------|---|
| A<br>St | Action<br>Décifiez une action à entreprend | lre lorsqu'une connexion répond aux conditions spécifiées dans la règle.                                                                                                    |   |
| É       | tapes :                                    |                                                                                                    |   |
| ۲       | Type de règle                              | Quelle action entreprendre lorsqu'une connexion répond aux conditions spécifiées ?                                                                                                    |   |
| ۲       | Protocole et ports                         | Autoriser la connexion                                                                                                    |   |
| ۲       | Action                                     | Cela comprend les connexions qui sont protégées par le protocole IPsec, ainsi que celles qui                                                                                                    |   |
| ۲       | Profil                                     | ne le sont pas.                                                                                                    |   |
| ۵       | Nom                                        | Autoriser la connexion si elle est sécurisée                                                                                                    |   |
|         |                                            | Cela comprend uniquement les connexions authentifiées à l'aide du protocole IPsec. Les<br>connexions sont sécurisées à l'aide des paramètres spécifiés dans les propriétés et règles<br>IPsec du nœud Règle de sécurité de connexion. |   |
|         |                                            | Personnaliser                                                                                                    |   |
|         |                                            | O Bloquer la connexion                                                                                                    |   |

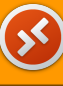

À ce stade, nous laissons généralement les trois options sélectionnées pour éviter tout problème dérivant du pare-feu Windows.

| Assistant Nouvelle règle de trafic entrant      |                                                                                                    | × |  |
|-------------------------------------------------|----------------------------------------------------------------------------------------------------|---|--|
| Profil                                          | Profil                                                                                                    |   |  |
| Specifiez les profils auxquels s ap             | blique cette regle.                                                                                                    |   |  |
| Étapes :<br>Type de règle<br>Protocole et ports | Quand cette règle est-elle appliquée ?                                                                                                    |   |  |
| <ul><li>Action</li><li>Profil</li></ul>         | Domaine<br>Lors de la connexion d'un ordinateur à son domaine d'entreprise.                                                                                                    |   |  |
| <ul> <li>Nom</li> </ul>                         | <ul> <li>Privé         Lors de la connexion d'un ordinateur à un emplacement réseau privé, par exemple à domicile ou au bureau.     </li> <li>Public         Lors de la connexion d'un ordinateur à un emplacement public.     </li> </ul> |   |  |

Ici, nous pouvons entrer le nom à donner à la règle nouvellement créée et, si nécessaire, également une description.

| 1  | Assistant Nouvelle règle de trafic entrant |                            | × |
|----|--------------------------------------------|----------------------------|---|
| N  | om                                         |                            |   |
| Sp | écifier le nom et la description de        | e cette règle.             |   |
| Ét | apes :                                     | $\searrow$                 |   |
| ۲  | Type de règle                              |                            |   |
| ۲  | Protocole et ports                         |                            |   |
| ۲  | Action                                     |                            |   |
| ۲  | Profil                                     | Nom :                      |   |
| ۲  | Nom                                        | RDP mod - port 54321 TCP   |   |
|    |                                            | Description (facultatif) : |   |
|    |                                            |                            |   |
|    |                                            |                            |   |
|    |                                            |                            |   |
|    |                                            |                            |   |
|    |                                            |                            |   |
|    |                                            |                            |   |

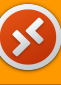

En consequence, vous devriez pouvoir vous connecter en RDP sur le port customisée !

| 🌄 Connexion Bureau à distance — 🗌 🗙                                             |                                                                                                    |  |
|---------------------------------------------------------------------------------|----------------------------------------------------------------------------------------------------|--|
| <b>A</b>                                                                        | Connexion Bureau<br>A distance                                                                               |  |
| Or <u>d</u> inateur :<br>Nom<br>d'utilisateur :<br>Vos informatio<br>connexion. | 192.168.1.233:54321<br>Aucun paramètre n'a été spécifié.<br>ons d'identification seront demandées lors de la |  |
| • Afficher les options <u>C</u> onnexion <u>A</u> ide                           |                                                                                                    |  |

PS : pour se connecter en Bureau à distance sur un port personnalisé, il faut spécifier à la suite de l'adresse IP ( ou au nom d'hôte) la port cible.

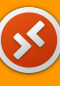

## TIPS: Installation de RDS sans AD DS

Cet section de ce TP décrit comment installer et configurer un rôle de *terminal server role Remote Desktop Session Host* dans un groupe de travail WORKGROUP (sans domaine Active Directory) et sans aucun autre rôle supplémentaire. Puis il s'agira d'un déploiement RDS à serveur unique sur Windows Server 2022 (mais egalement possible sue Windows Server 2019.

Il arrive que RDS doive être installé sur des versions de serveur Windows dans certains contextes où vous êtes obligé d'installer (ou avez déjà prêt) un système d'exploitation basé sur Windows Server et vous n'avez pas besoin d'AD DS.

Il est supposé que vous avez déjà installé Windows Server et configuré les paramètres de base (adresse IP, nom du serveur, heure/date, mises à jour installées, etc.). Ensuite, vous pouvez installer le rôle RDS. Pour ce faire, vous pouvez utiliser le Gestionnaire de serveur ou PowerShell. Nous utiliserons PowerShell:

Install-WindowsFeature -Name RDS-Licensing, RDS-RD-Server –IncludeManagementTools

Vérifiez quels rôles RDS sont installés sur votre serveur : Get-WindowsFeature -Name RDS\* | Where installed

Puis redemarrez votre ordinateur *Restart-Computer* 

Maintenant, quand le pc à redemarré, allez dans:

Panneau de configuration -> Système et sécurité -> Outils d'administration -> Services Bureau à distance -> Diagnostic de licence Bureau à distance.

Veuillez noter que votre serveur n'est pas encore configuré pour recevoir les CAL RDS du serveur de licences. Les messages suivants le prouvent :

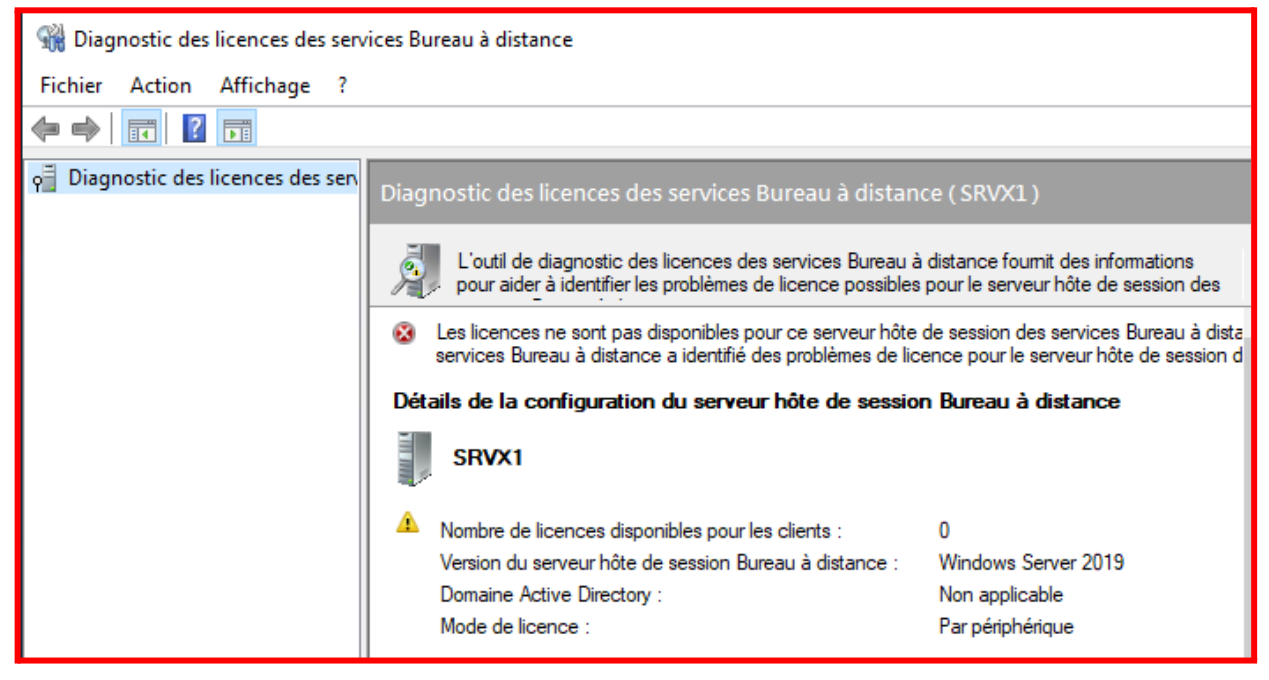

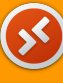

Il faut maintenant configurer les paramètres de licence RDS avec l'éditeur de stratégie de groupe local (gpedit.msc) :

Accédez à Configuration ordinateur

-> Modèles d'administration -> Composants Windows -> Services Bureau à distance ->

-->Hôte de session Bureau à distance -> Licences ;

Modifier Définissez le mode de licence du Bureau à distance sur Par appareil Dans l'option Utiliser les serveurs de licences Bureau à distance spécifiés, spécifiez l'adresse IP du serveur sur lequel le serveur RDLicensing est installé.

Si le serveur de licences est installé localement, entrez localhost ou 127.0.0.1;

| Éditeur de stratégie de groupe locale                                 |                                                     |                                                                                                    |
|-----------------------------------------------------------------------|-----------------------------------------------------|----------------------------------------------------------------------------------------------------|
| Fichier Action Affichage ?                                            |                                                     |                                                                                                    |
| 💠 🔶 📶 🗟 📓 🐨 🖓 👘                                                       |                                                     |                                                                                                    |
| Observateur d'événements                                              | Gestionnaire de licences                            |                                                                                                    |
| CneDrive OneDrive                                                     | Il tiliser les serveurs de licences Paramètre       | État                                                                                                    |
| OOBE                                                                  | Bureau à distance indiqués                          | es senveurs de lisenses Duranu à distance indiqués Astivé                                                                                              |
| Optimisation de la distribution                                       | E Margue                                            | r les patifications de problèmes de licence PD qui co. Non configuré                                                                                   |
| Options d'arret                                                       | Modifier le paramètre de stratégie                  | a mode de concession de licences des services Pure                                                                                                    |
| Options à ouverture de session windows     Paramétres de présentation |                                                     |                                                                                                    |
| Parametres de presentación                                            | Au Serveurs de licences Bureau à dist               | ance indiqués — 🗆 X                                                                                                    |
| Planificateur de tâches                                               | Se                                                  |                                                                                                    |
| Plateforme de protection de licence logicielle                        | Utiliser les serveurs de licences Bureau à dist     | Paramètre précédent Paramètre suivant                                                                                                    |
| Processus d'ajout de fonctionnalités à Windows 10                     |                                                     |                                                                                                    |
| Programme d'amélioration de l'expérience utilisateur Windows          | de O Non configuré Commentaire :                    | ^                                                                                                    |
| > 🦀 Rapport d'erreurs Windows                                         | se Autor                                            |                                                                                                    |
| Rechercher                                                            | dit CACtive                                         |                                                                                                    |
| Saisie de texte                                                       | die O Désactivé                                     | V                                                                                                    |
| > 🧮 Sécurité Windows                                                  | Pris en charge sur : Au                             | minimum Windows Server 2003 avec Service Pack 1                                                                                                    |
| Service d'installation ActiveX                                        | Si                                                  |                                                                                                    |
| Service Digital Locker                                                | str                                                 | ~                                                                                                    |
| > Service Journal des événements                                      | d'a Options :                                       | Aide :                                                                                                    |
| ✓ Services Bureau à distance                                          | lic                                                 |                                                                                                    |
| Client Connexion Bureau à distance                                    | op                                                  | Ce paramètre de stratégie permet de spécifier l'ordre dans leguel                                                                                      |
| Redirection du périphérique USB RemoteFX                              | de serveurs de licence a duilser :                  | un serveur Hôte de session Bureau à distance tente de localiser                                                                                        |
| Gestionnaire de licences des services Bureau à distance               | au localhost                                        | les serveurs de licences Bureau à distance.                                                                                                    |
| Hôte de la session Bureau à distance                                  | lic Séparat les noms de serveur de licences par des | Si yous activez ce paramètre de stratégie, un serveur Hôte de                                                                                          |
| Compatibilité des applications                                        | de virgules.                                        | session Bureau à distance tente d'abord de localiser les serveurs                                                                                      |
| Connexions                                                            | se                                                  | de licences spécifiés. Si cette opération échoue, le serveur Hôte                                                                                      |
| Desists d expiration des sessions                                     | ap concert concert? example com 102 169 1 1         | de session Bureau à distance procède ensuite à la détection                                                                                            |
| Dossiers temporaires                                                  | W                                                   | automatique des serveurs de licences. Dans le processus de<br>détection automatique des serveurs de licences, un serveur Hôte                          |
| Gestionnaire de licences                                              | co                                                  | de session Bureau à distance appartenant à un domaine                                                                                                  |
| Profils                                                               | da                                                  | Windows Server essaie de contacter un serveur de licences dans                                                                                         |
| Redirection de l'imprimante                                           |                                                     | l'ordre suivant :                                                                                                    |
| Redirection de périphérique et de ressource                           | se                                                  | 1. Serveurs de licences des services Bureau à distance publiés                                                                                         |
| Sécurité                                                              | da                                                  | dans les services de domaine Active Directory.                                                                                                    |
| Service Broker pour les connexions Bureau à distance                  | Ad                                                  |                                                                                                    |
| Stratégies d'exécution automatique                                    |                                                     | <ol> <li>Serveurs de licences des services Bureau à distance installés</li> <li>Sur des contrôleurs de domaine du même domaine sur selvi du</li> </ol> |
| Synchroniser vos paramètres                                           | se                                                  | serveur Hôte de session Bureau à distance.                                                                                                    |
| Système d'exploitation portable                                       | su                                                  |                                                                                                    |
| Système de couleurs Windows                                           | se                                                  | PLas *                                                                                                    |
| > 🧰 Tablet PC                                                         | die                                                 | OK Annuler Appliquer                                                                                                    |
| Transfert d'événements                                                |                                                     |                                                                                                    |
| Voix                                                                  | Chandred Chandred                                   |                                                                                                    |

Si vous ne ciblez pas votre serveur RDSH sur le serveur de licences RDS capable d'émettre des CAL à vos utilisateurs, votre serveur restera en mode d'évaluation.

Dans ce mode, les services RDS ne fonctionnent que pendant 120 jours (à chaque connexion, vous verrez ce message dans la barre d'état :

« Le service Bureau à distance cessera de fonctionner dans xxx jours »).

(Le message de notification de licence peut en fait être supprimé avec quelques ajustements.)

Une fois la période de grâce terminée, les utilisateurs ne pourront plus se connecter à RDS.

| Éditeur de stratégie de groupe locale                                                                                                    |                                                                      |                                                                                                    |
|----------------------------------------------------------------------------------------------------|----------------------------------------------------------------------|----------------------------------------------------------------------------------------------------|
| Fichier Action Affichage ?                                                                                                    |                                                                      |                                                                                                    |
|                                                                                                    |                                                                      |                                                                                                    |
|                                                                                                    |                                                                      |                                                                                                    |
| Observateur dievenements                                                                                                    | Gestionnaire de licences                                             |                                                                                                    |
| CORE ODE                                                                                                    | Définir le mode de concession de                                     | Paramètre État Commentaire                                                                                              |
| Optimisation de la distribution                                                                                                    | licences des services Bureau à                                       | 🗄 Utiliser les serveurs de licences Bureau à distance indiqués 🛛 Activé Non                                             |
| Options d'arrêt                                                                                                    | distance                                                             | E Masquer les notifications de problèmes de licence RD qui co Non configuré Non                                         |
| Options d'ouverture de session Windows                                                                                                    | Modifier le paramètre de stratégie                                   | A Définir le mode de concession de licences des services Bure Activé Non                                                |
| Paramètres de présentation                                                                                                    |                                                                      | -                                                                                                    |
| Planificateur de maintenance                                                                                                    | Configuration requise :                                              | 💭 🖉 Définir le mode de concession de licences des services Bureau à distance 🛛 🗌                                        |
| Planificateur de tâches                                                                                                    | Au minimum Windows<br>Server 2003 avec Service Pack 1                |                                                                                                    |
| Plateforme de protection de licence logicielle                                                                                                    |                                                                      | Definir le mode de concession de licences des services Bureau à distance                                                |
| Processus d'ajout de fonctionnalités à Windows 10                                                                                                    | Description :                                                        | Paramètre précédent Paramètre suivant                                                                                   |
| Programme d'amélioration de l'expérience utilisateu                                                                                                    | r Windows Ce paramétre de stratégie permet                           |                                                                                                    |
| > Rapport d'erreurs Windows                                                                                                    | d'accès client aux services Bureau                                   | O Non configuré Commentaire :                                                                                           |
| Saisie de texte                                                                                                    | à distance nécessaire à la                                           |                                                                                                    |
| Salsie de texte                                                                                                    | connexion à ce serveur Hôte de                                       | Activé                                                                                                    |
| Service d'installation ActiveX                                                                                                    | session bureau a distance.                                           | O Désactivé                                                                                                    |
| Service Digital Locker                                                                                                    | Vous pouvez utiliser ce paramètre                                    | Pris en charge sur : Au minimum Windows Server 2003 avec Service Pack 1                                                 |
| > Service Journal des événements                                                                                                    | de stratégie pour sélectionner un<br>des deux modes de lisense » Par |                                                                                                    |
| ✓ Services Bureau à distance                                                                                                    | utilisateur ou Par périphérique.                                     |                                                                                                    |
| ✓ I Client Connexion Bureau à distance                                                                                                    |                                                                      | Options : Aide :                                                                                                    |
| Redirection du périphérique USB RemoteFX                                                                                                    | Le mode de licence par utilisateur                                   |                                                                                                    |
| Gestionnaire de licences des services Bureau à dir                                                                                                    | stance d'utilisateur oui se connecte à ce                            | Spécifiez le mode de concession de licences du Ce paramètre de stratégie permet de spécifier le type de licence         |
| Höte de la session Bureau à distance                                                                                                    | serveur Hôte de session Bureau à                                     | serveur Hôte de la session Bureau à distance.<br>d'accès client aux services Bureau à distance nécessaire à la          |
| Compatibilité des applications                                                                                                    | distance dispose d'une licence                                       | Das páriphérique                                                                                                    |
| Délais d'avairation des sessions                                                                                                    | à distance nar utilisateur.                                          | Vous pouvez utiliser ce paramètre de stratégie pour sélectionner                                                        |
| Dossiers temporaires                                                                                                    |                                                                      | un des deux modes de licence : Par utilisateur ou Par                                                                   |
| Environnement de session à distance                                                                                                    | Le mode de licence par                                               | penphenque.                                                                                                    |
| Gestionnaire de licences                                                                                                    | periphérique exige que chaque                                        | Le mode de licence par utilisateur exige que chaque compte                                                              |
| Profils                                                                                                    | serveur Hôte de session Bureau à                                     | d'utilisateur qui se connecte à ce serveur Hôte de session Bureau                                                       |
| Redirection de l'imprimante                                                                                                    | distance dispose d'une licence                                       | à distance dispose d'une licence d'accès client aux services<br>Bureau à distance par utilisateur.                      |
| Redirection de périphérique et de ressource                                                                                                    | d'accès client aux services Bureau<br>à distance par périphérique    | bureau a distance par dunsatedi.                                                                                        |
| Sécurité                                                                                                    | a distance par peripretique.                                         | Le mode de licence par périphérique exige que chaque                                                                    |
| Service Broker pour les connexions Bureau à connexions Bureau à | distance Si vous activez ce paramètre de                             | périphérique qui se connecte à ce serveur Hôte de session<br>Bureau à distance dispose d'une licence d'accès client aux |
| Strategies d'execution automatique                                                                                                    | stratégie, le mode de licence des                                    | services Bureau à distance par périphérique.                                                                            |
| Synchroniser vos parametres                                                                                                    | vous spécifiez est honoré par le                                     |                                                                                                    |
| Système de couleurs Windows                                                                                                    | serveur de licences des services                                     | Si vous activez ce paramètre de stratégie, le mode de licence des                                                       |
| Tablet PC                                                                                                    | Bureau à distance.                                                   | L LSERVICES DUTEAU A DISTANCE QUE VOUS SDECITIEZ EST BODORE DAT IE                                                      |
| Transfert d'événements                                                                                                    | Si yous désactivez ou ne                                             | OK Annuler Applique                                                                                                    |
| Voix                                                                                                    | K Chandra (Chandrad /                                                |                                                                                                    |

Apres, ca sera possible créer ensuite des comptes d'utilisateurs locaux sur le serveur RDS. Vous pouvez créer des utilisateurs dans *lusrmgr.msc* ou avec *PowerShell* : *\$UserPassword = ConvertTo-SecureString "PASSWORD" -AsPlainText -Force Nez-LocalUser m.rossi -Password \$UserPassword -FullName "Mario Rossi"* 

Pour permettre à un utilisateur de se connecter à un serveur via les services Bureau à distance, ajoutez le compte d'utilisateur au groupe local Utilisateurs du Bureau à distance. Ajoutez des utilisateurs manuellement à l'aide de la console de gestion de l'ordinateur ou avec PowerShell : *Add-LocalGroupMember -Group "Utilisateurs du Bureau à distance" -Membre m.rossi* 

Désormais, les utilisateurs peuvent essayer de se connecter à votre hôte RDS à l'aide de mstsc.exe (ou de tout autre client RDS) à partir de leurs ordinateurs.

# Conclusion

Comme expliqué dejà dans l'introduction, Il existe plusieurs raisons pour lesquelles les services Bureau à distance (**RDS**) sont utiles et nécessaires pour certains scénarios :

- Accès à distance : RDS permet l'accès à distance à un ordinateur ou à une application, permettant aux utilisateurs de travailler de n'importe où et d'accéder à des ressources auxquelles ils ne pourraient pas accéder autrement. Ceci est particulièrement utile pour les employés qui doivent travailler à domicile, sur la route ou ailleurs.
- Optimisation des ressources : RDS permet à plusieurs utilisateurs d'accéder aux mêmes ressources sur un serveur, telles que des applications ou des bureaux virtuels, ce qui peut réduire le coût et la complexité de la gestion des ordinateurs de bureau ou portables individuels pour chaque utilisateur.
- Gestion centralisée : RDS permet au personnel informatique de gérer de manière centralisée les applications et les environnements de bureau sur les serveurs, réduisant ainsi le besoin de gérer des ordinateurs de bureau ou des ordinateurs portables individuels pour chaque utilisateur. Cela peut faciliter le déploiement des mises à jour et des correctifs, la gestion de la sécurité et la surveillance de l'utilisation.
- Sécurité : RDS peut fournir un environnement plus sécurisé pour l'accès à distance que d'autres méthodes, telles que VPN ou FTP, car il utilise le cryptage pour sécuriser les données transmises sur le réseau. Cela peut aider à protéger les données sensibles et empêcher tout accès non autorisé.
- Dans l'ensemble, les services de bureau à distance sont utiles pour les organisations qui doivent fournir un accès à distance aux applications et aux environnements de bureau pour leurs employés ou clients, ou qui doivent gérer les ressources de manière centralisée. RDS peut augmenter la productivité, réduire les coûts et améliorer la sécurité pour les scénarios d'accès à distant

### Quelle est la différence entre un USER-CAL et DEVICE-CAL ?

Un **Device-CAL** est une licence pour accéder à un appareil connecté à un serveur, quel que soit le nombre d'utilisateurs de l'appareil. Les **Device-CAL** sont idéales pour les clients ayant plusieurs utilisateurs pour un seul appareil, tels que les travailleurs postés.

Un User-CAL est une licence permettant à chaque utilisateur nommé d'accéder à un serveur (depuis n'importe quel appareil) quel que soit le nombre d'appareils qu'il utilise. Les User-CAL sont idéales pour les entreprises dont les employés ont besoin d'un accès itinérant au réseau de l'entreprise à l'aide de plusieurs appareils, ainsi qu'à partir d'appareils inconnus.